## 「しんよこパークFreeWi-Fi」接続方法

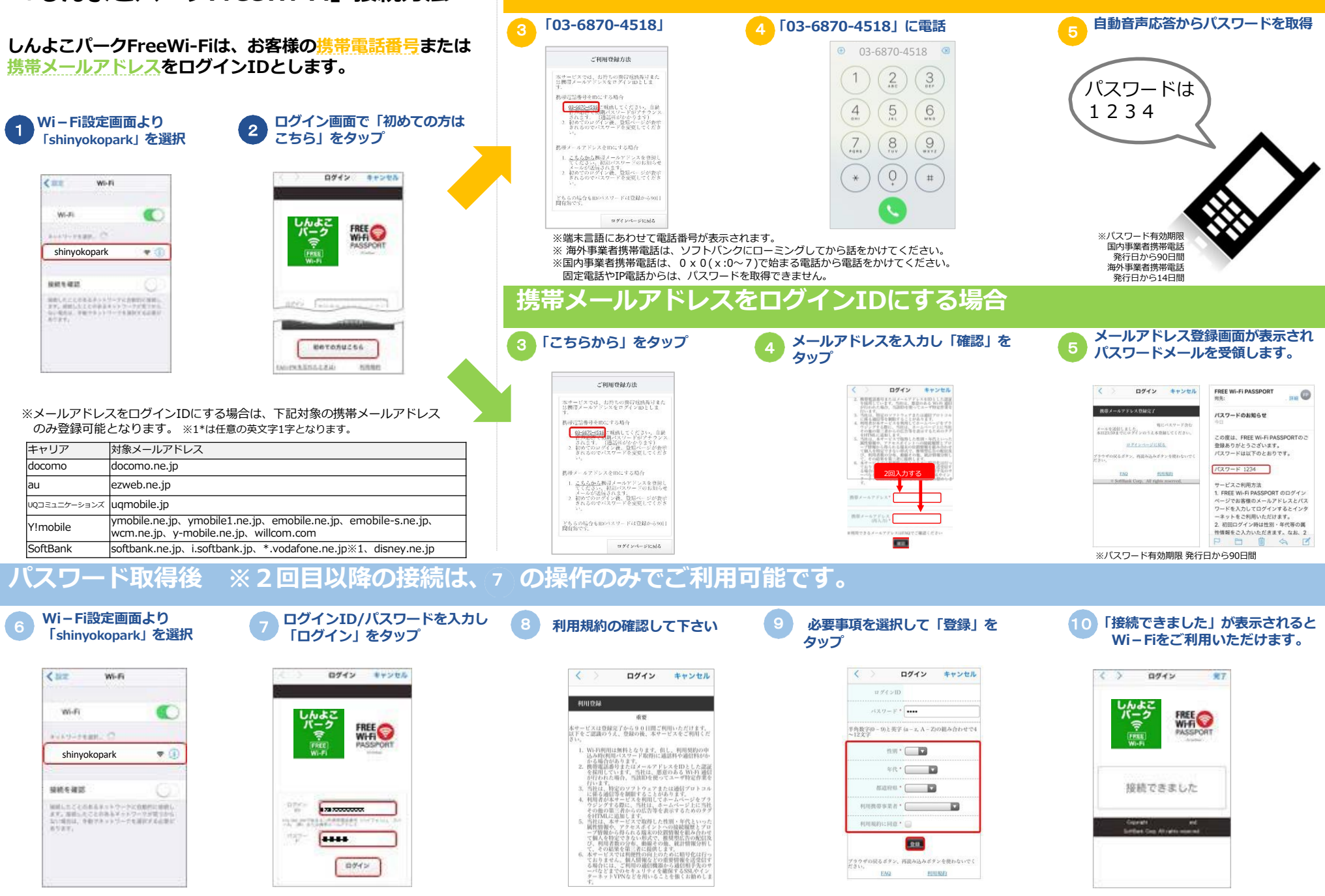

携帯電話番号をログインIDにする場合